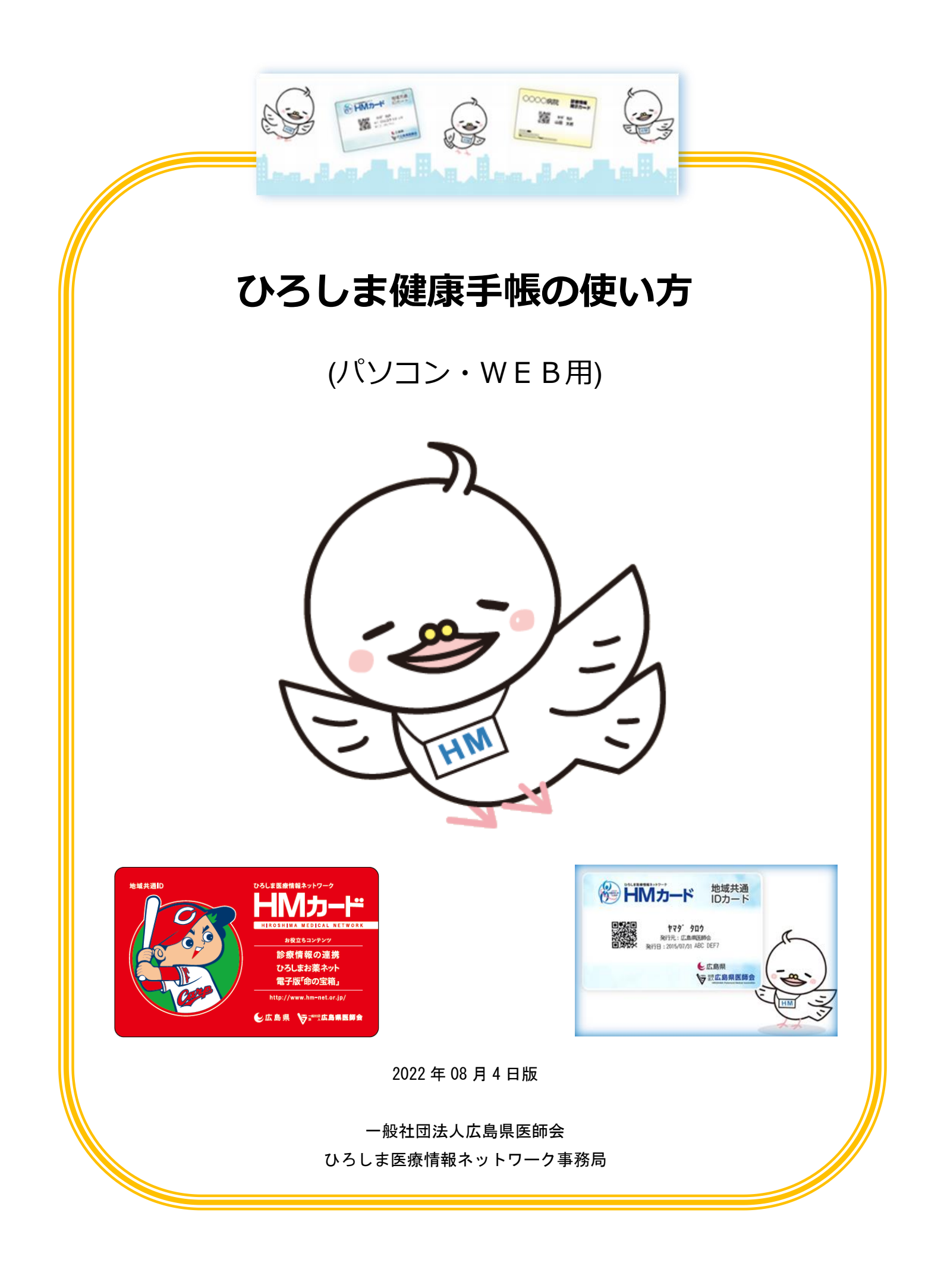

# 目次

| 1 | ログインの方法                      | 1 |
|---|------------------------------|---|
| 2 | 基本情報の閲覧・変更方法                 | 2 |
|   | 2-1 基本情報・ヒントの変更方法            | 2 |
|   | 2-2 メールアドレスの登録方法             | 3 |
| 3 | 命の宝箱の登録方法                    | 4 |
|   | 3-1 「救急医療情報」を写真に撮って保存する方法    | 4 |
|   | 3-2 情報を入力する方法                | 6 |
| 4 | 健康情報の入力方法                    | 7 |
|   | 4-1 健康情報の入力方法                | 7 |
|   | 4-2 ログインしないで「健康情報をすぐに入力」する方法 | 8 |
|   | 4-3 カレンダーにイベントを登録する方法(食事など)  | 8 |
| 5 | お薬ネットの閲覧方法                   | 9 |
| 6 | 健診情報の入力方法10                  | 0 |
| 7 | 健康情報の確認方法12                  | 2 |
| 8 | ログアウトの方法13                   | 3 |
| 9 | 簡単ログインの設定方法                  | 4 |
|   | 9-1 ログインパスワードの設定方法14         | 4 |
|   | 9-2 パスワードでのログイン方法1           | 5 |
|   | 9-3 ヒントでのログインに戻す方法10         | 6 |
| • | よくあるお問い合わせ1                  | 7 |
|   | HMネット参加施設が知りたい。1             | 7 |
|   | HMカードを紛失してしまった。1             | 7 |
|   | ログインできずロックされてしまった。1          | 7 |
|   | 設定したパスワード、またはヒントを忘れてしまった。    | 7 |
|   | 名前や住所などの登録内容を変更したい。1         | 7 |
|   | お知らせメールの配信を止めたい。1            | 7 |
|   | HMネットを退会したい。17               | 7 |

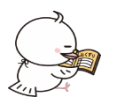

### 1ログインの方法

#### ※初回ログイン時のヒントは「HMカード登録内容と利用方法」の用紙でご確認ください。

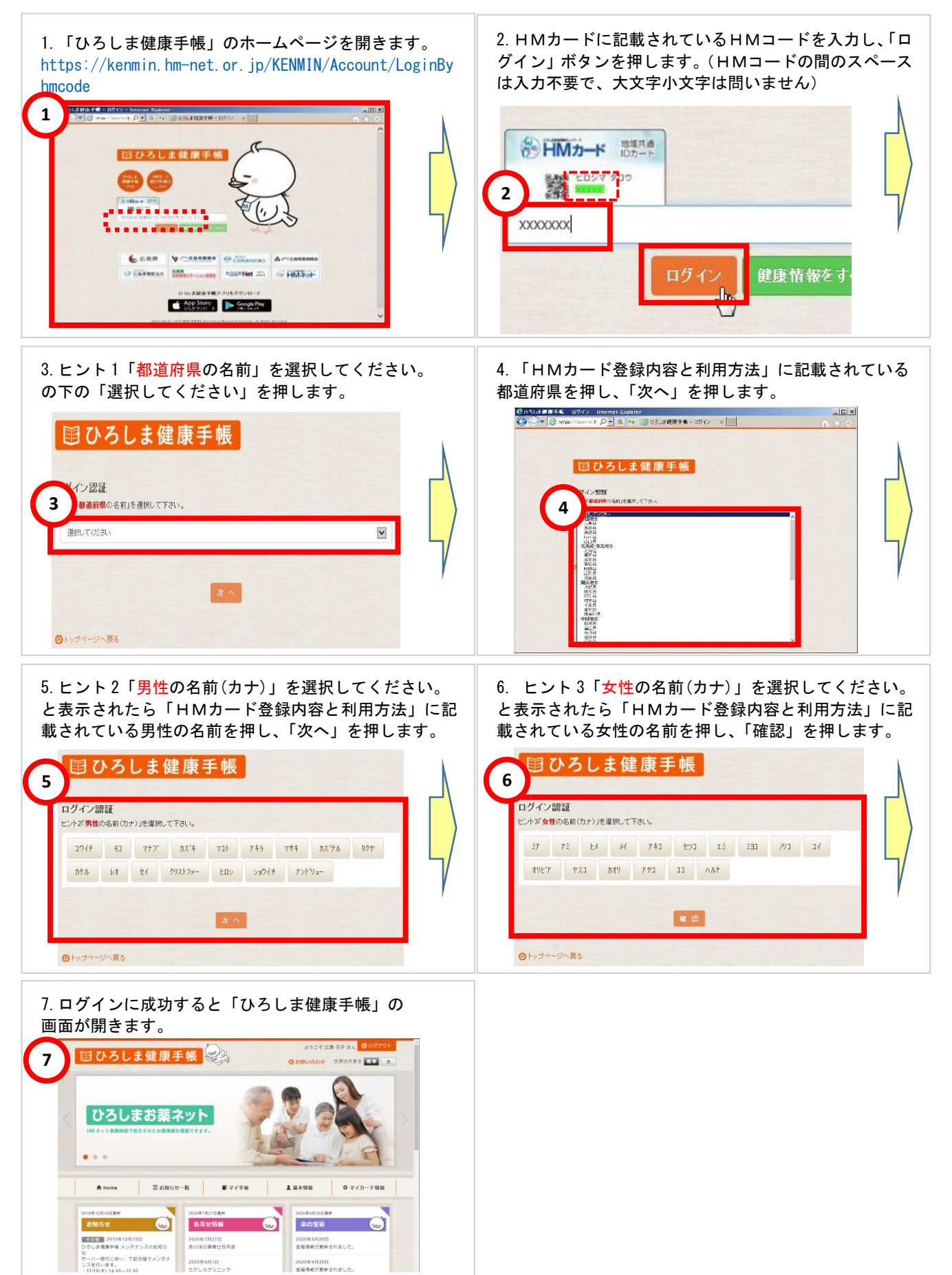

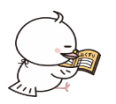

2基本情報の閲覧・変更方法

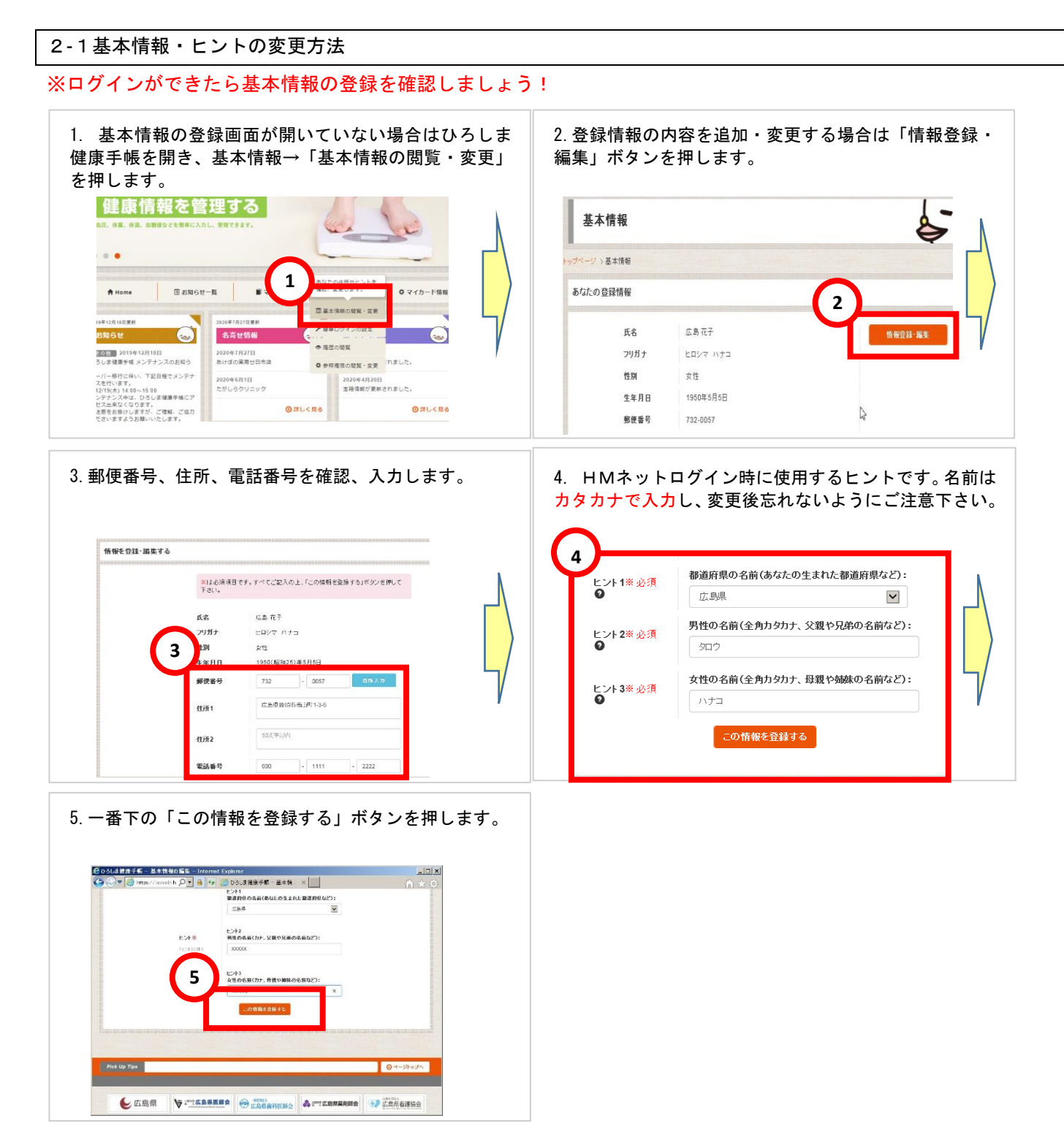

#### ※メールアドレスを登録してアドバイスを受け取りましょう!

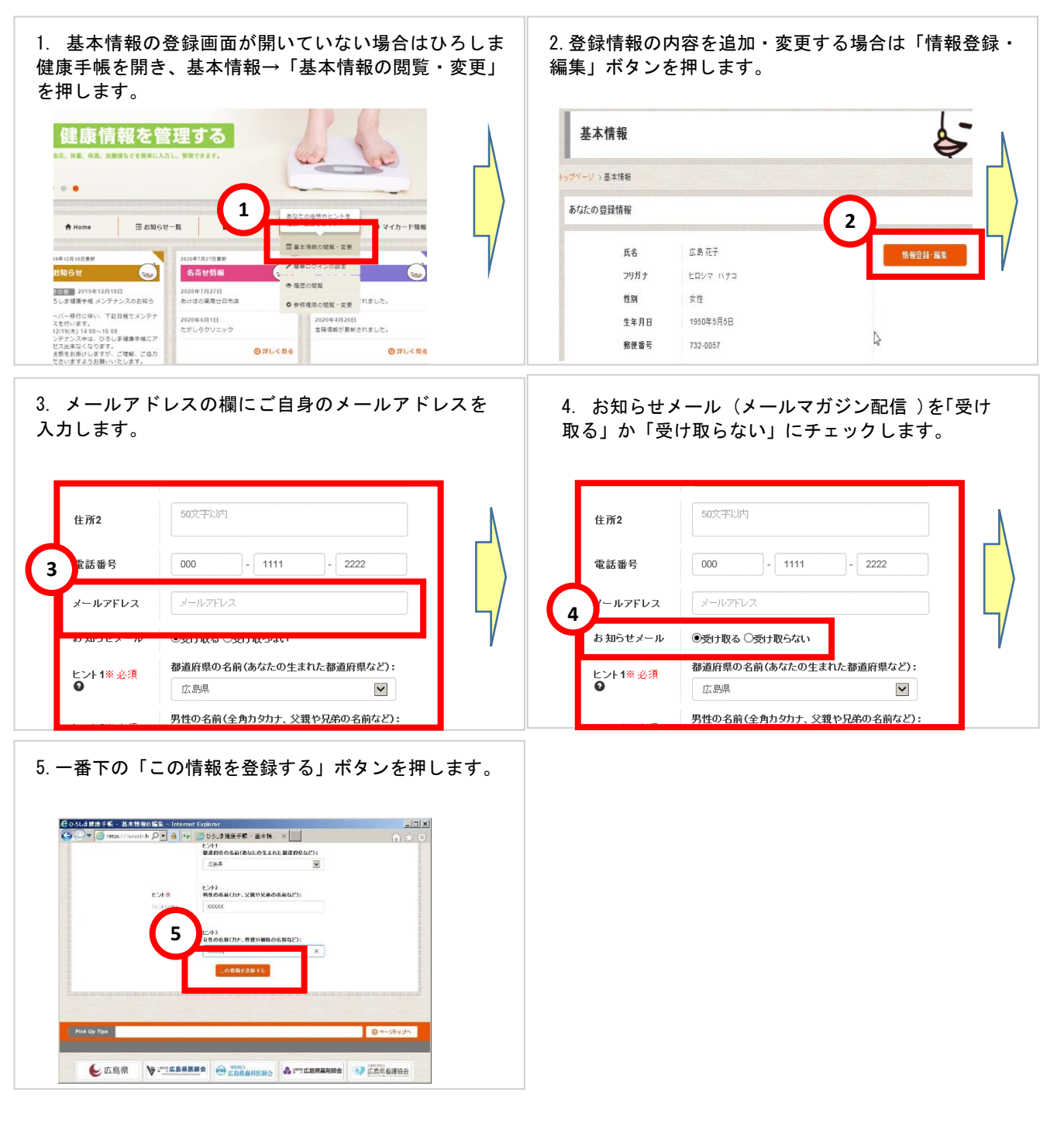

#### メールアドレスを登録すると、毎週月曜日にひろしま健康手帳から アドバイスのメールが送られてきます!

| 様                                               |   |
|-------------------------------------------------|---|
| いろしま健康手帳からのお知らせです。                              |   |
| 所しい、「あなたへのお知らせ」が届いております。                        |   |
| 017/07/10                                       | ~ |
| たきな体重の変化はありません。パランスのよい食事と運動を続けましょう!             |   |
| 017/07/10                                       |   |
| も週は血圧の測定がありませんでした。今週は血圧を測定し、ご自身の体調をチェックしてみましょう! |   |

※メールの配信が不要な場合は登録されているメールアドレスを削除してください

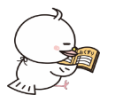

デスクトップ
ドキュメント
ピクチャ

📕 ビデオ

🎝 ミュージック

Windows (C:) 2 個の項目 20220719 134557

558.jpg

20220719 134612

598.jpg

HEE 💽

## ひろしま健康手帳の使い方 パソコン・WEB 用

3命の宝箱の登録方法

※命の宝箱とは、万一の際の備えとして「救急時に必要な情報」を記録・保管しておけるサービスです。 血液型や病歴、これまで処方されたお薬の履歴、いざという時の緊急連絡先などの大切な情報を「命の宝箱」に記録 しておけば、救急時や災害時にもスムーズな救急医療を受けられ、さまざまなリスクを回避することができます。

3-1「救急医療情報」を写真に撮って保存する方法

まず最初に撮影するための用紙を準備しましょう。

広島県医師会のホームページにある「救急医療情報」の用紙をダウンロードして印刷し、必要事項を記入します。 ダウンロードページ → https://www.hm-net.or.jp/assets/docs/pdf/emergency\_medical\_sheet.pdf

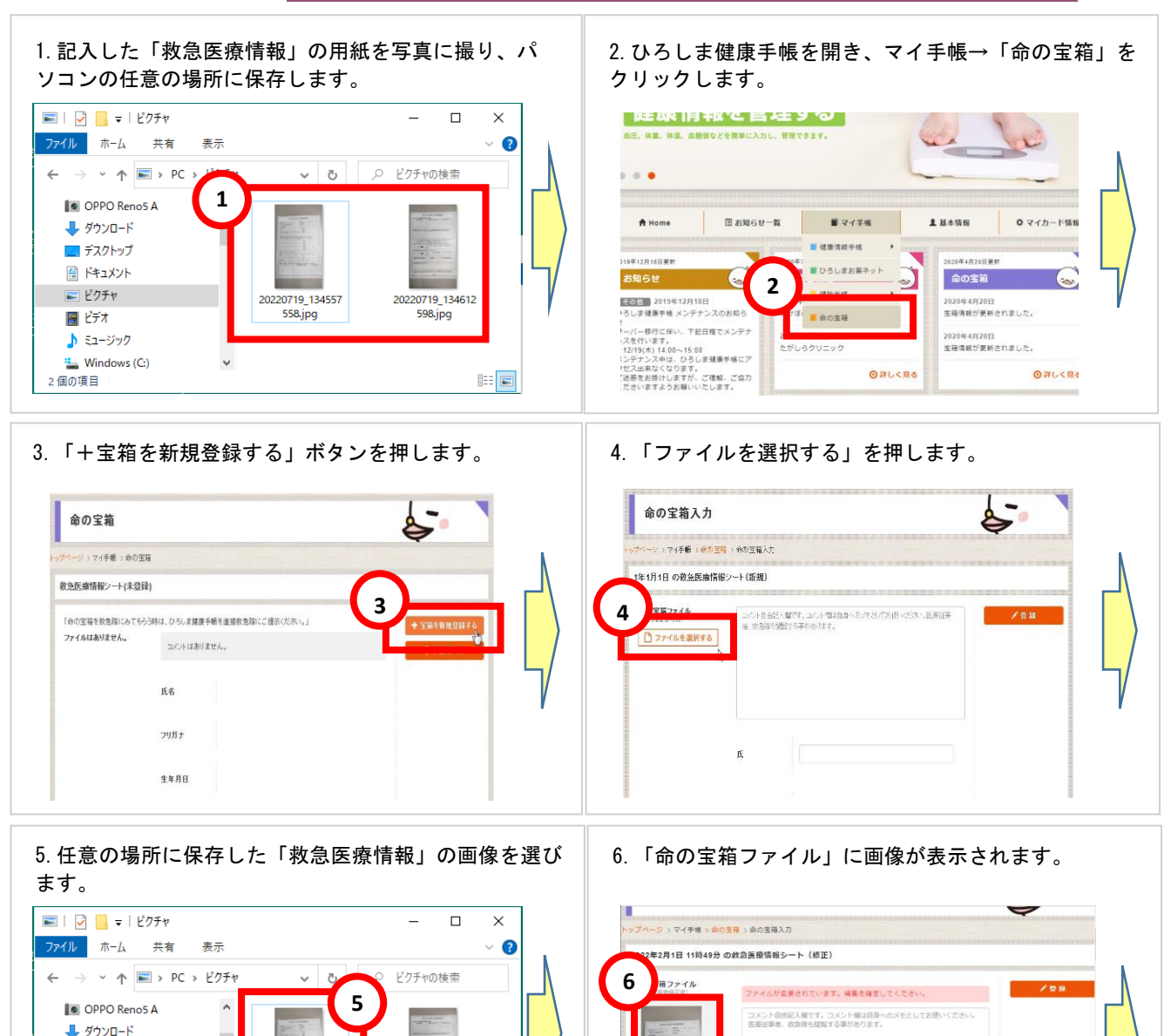

ファイルを選択する

広島

花子

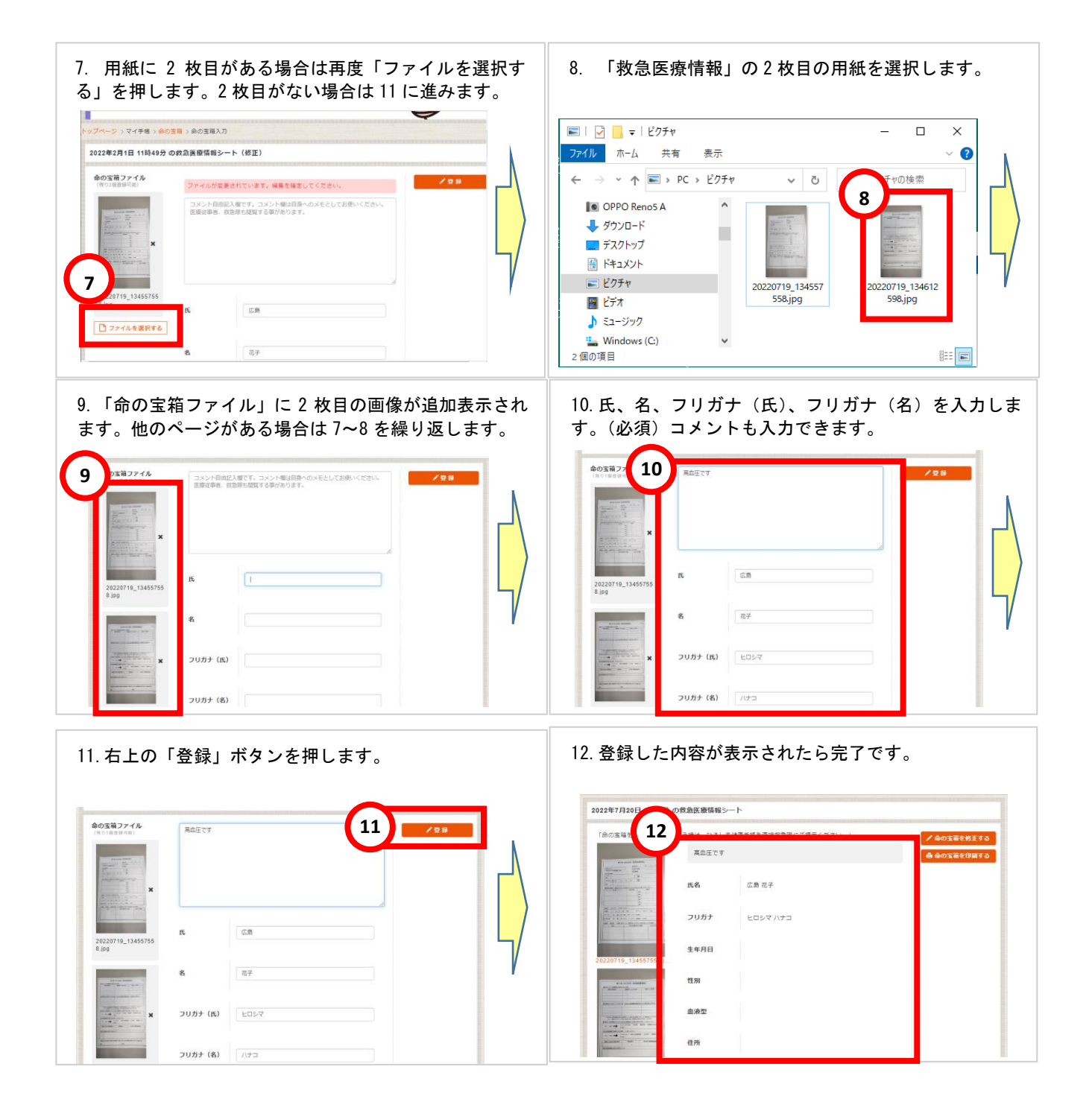

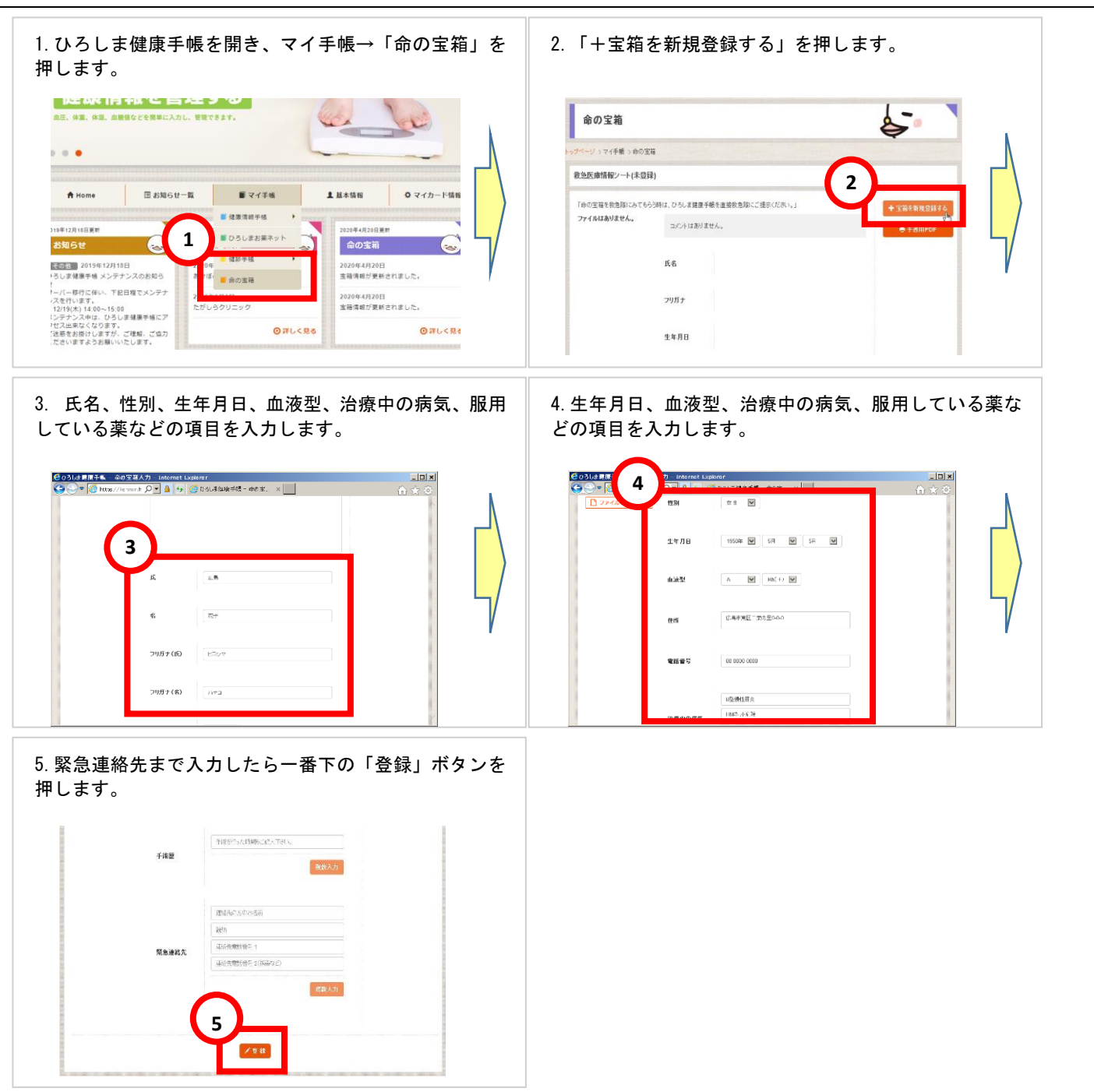

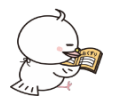

4健康情報の入力方法

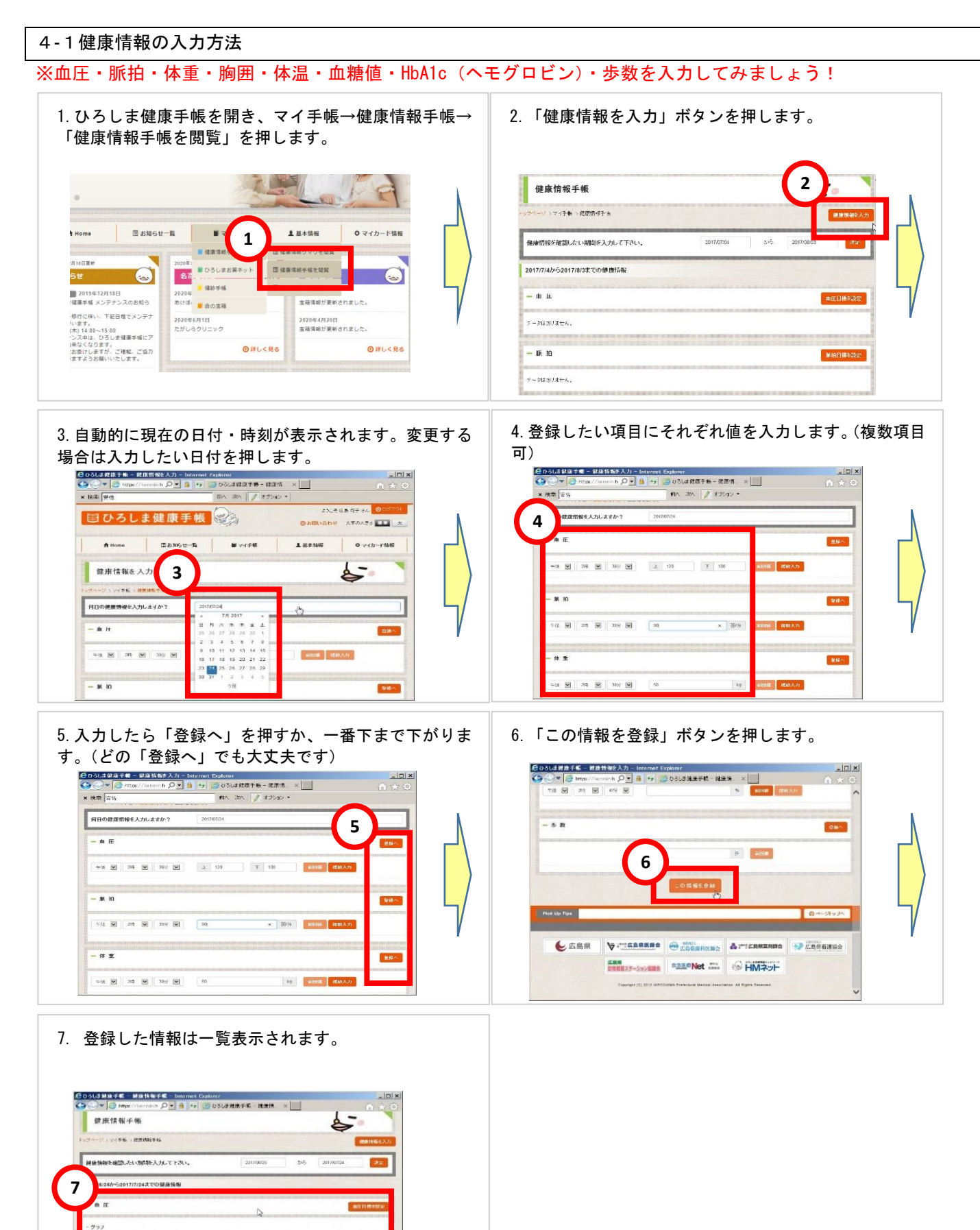

#### 4-2ログインしないで「健康情報をすぐに入力」する方法

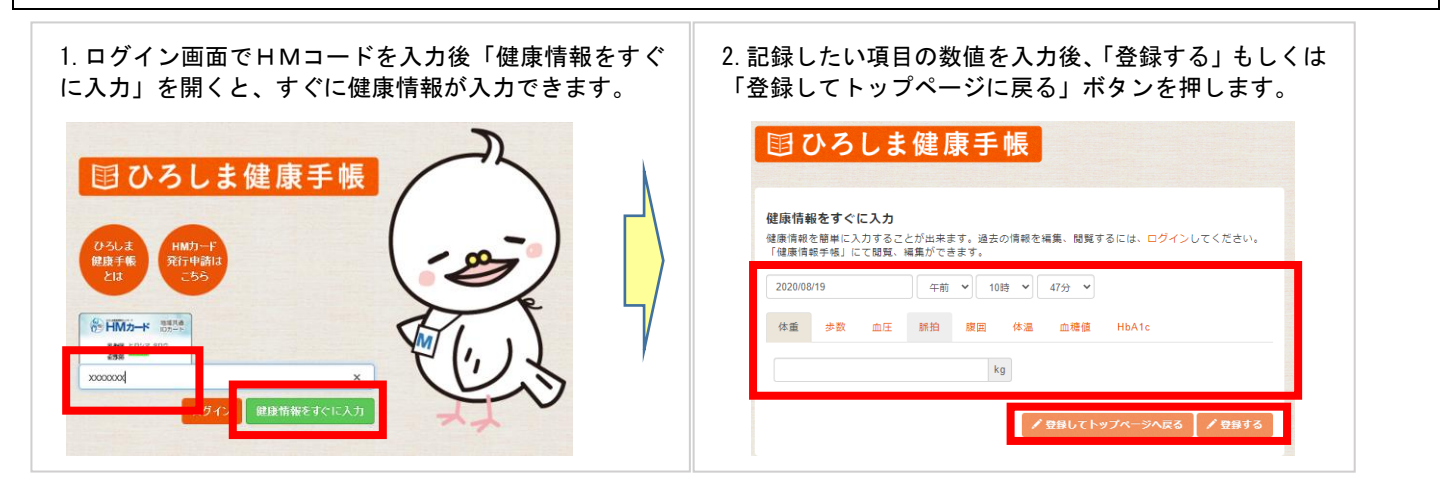

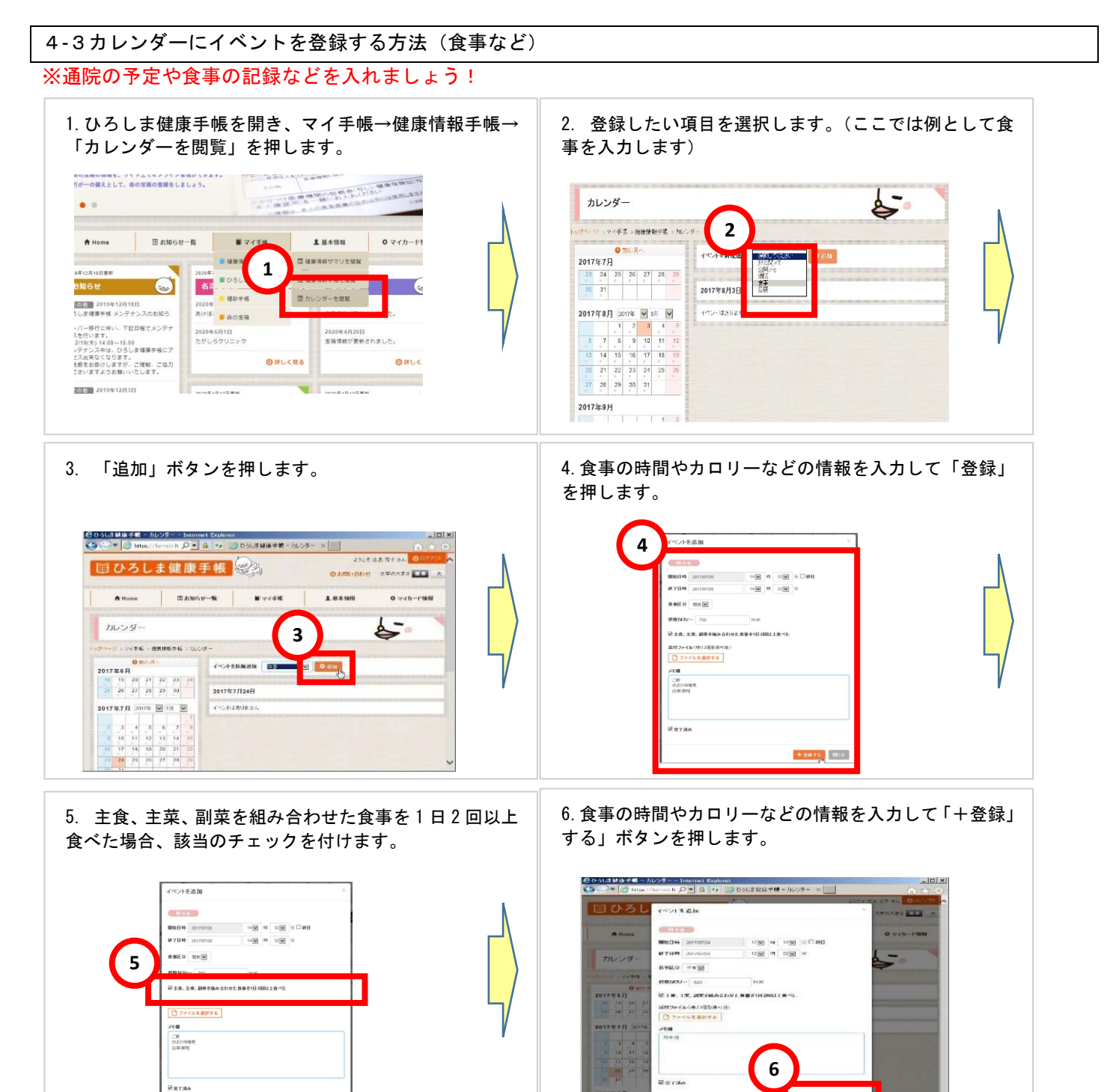

+ 0.875 805

+ 0.0 Tp. 1005

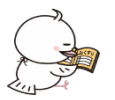

5お薬ネットの閲覧方法

#### ※HMネット参加薬局でHMカードを提示すると、もらったお薬の情報を翌日以降に閲覧することができます。

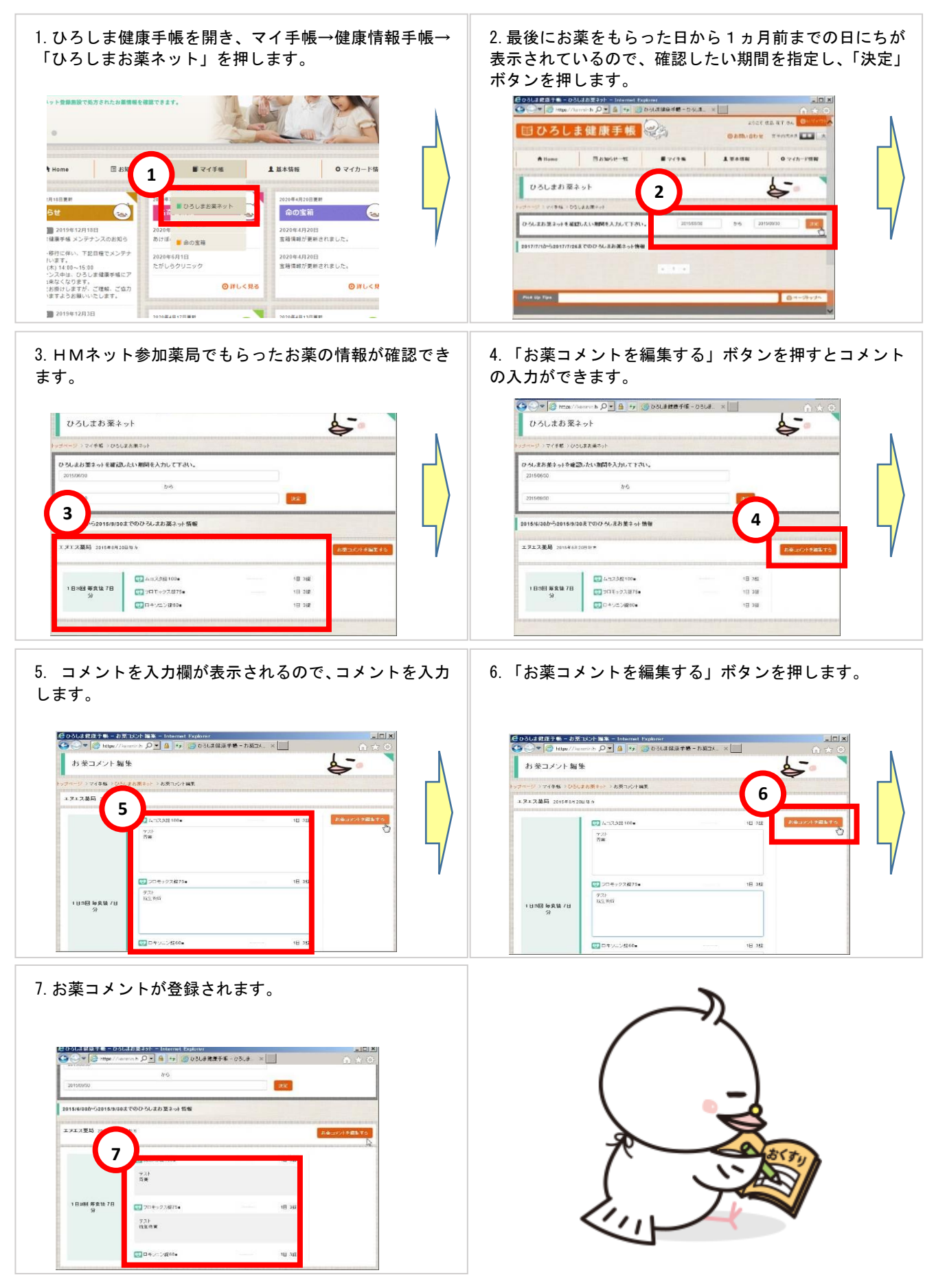

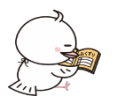

6健診情報の入力方法

※健診情報(特定健診・がん検診・歯科健診・定期健診など)の検査・健診結果を記録として登録しましょう! ここでは健診結果を写真に撮ってアップロードする方法をご説明いたします。

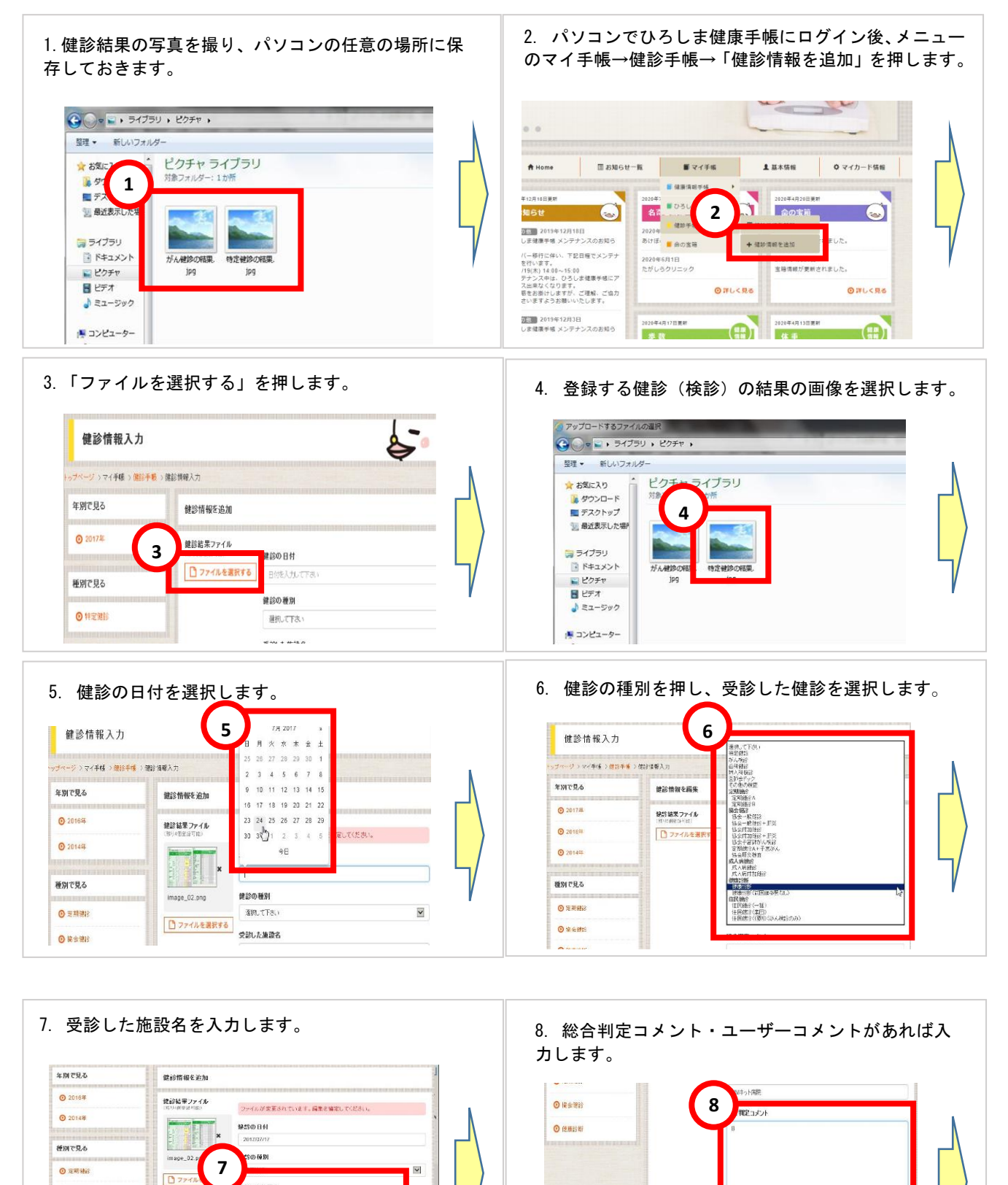

ューザーコメント

対するいもとしてお供いておい

/ 9:8-88-35

記念した施設名

総合判定コノント

ユーザーコメント

てお供い下さ

O 184 811 O (201:28

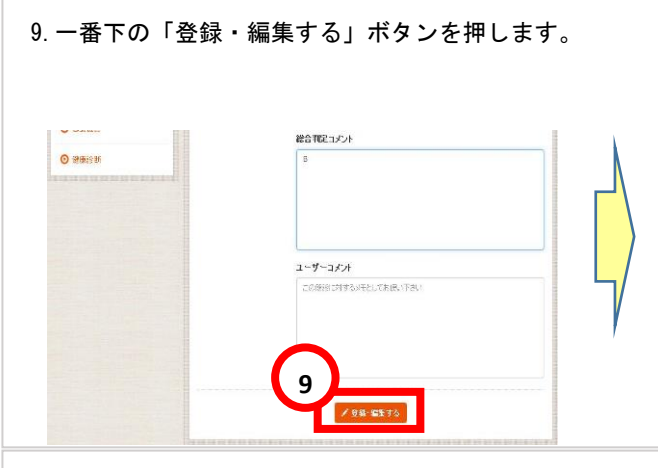

11. 編集したい時は右下の「この健診情報を編集する」 ボタンを押します。

| HMネット病院 [ 2017年 | 6月1日受診 ]                     |                                                               |
|-----------------|------------------------------|---------------------------------------------------------------|
| 建放影响            | 総合判定コメント                     |                                                               |
| inter and       |                              |                                                               |
|                 | 1-7-1221                     |                                                               |
|                 | HMネット 病院 [ 2017年<br>建築部第<br> | HMネット構成[2017年6月1日世話]<br>建築研算<br>総合相定コント<br>コーザーコント<br>コーザーコント |

10. 健診手帳に表示されたら登録完了です。

| B 0 0 0 3            | 健康手帳             |                | 0.500 C                       | 17 0. 010000 x |   |
|----------------------|------------------|----------------|-------------------------------|----------------|---|
| A Home               | © 15305 ℃~%      | <b>B</b> vidt. | 1 M = 14 H                    | 0 v+12-P1640   |   |
| 健診手帳                 |                  |                | And the local division of the |                |   |
|                      | 10               |                |                               | + 0015087008   |   |
| 5.878.2              | HM2-21 898       | 2017年7月17日第29) |                               |                |   |
| 0 20174              | MARCA            | HANF27         | 2k                            |                | 1 |
|                      | 1                |                |                               |                |   |
| O 2018.0             | MINISTRATION AND | 1000 C20       |                               |                |   |
| © 2018.9<br>© 2014.9 |                  | 3-4-38         |                               |                |   |

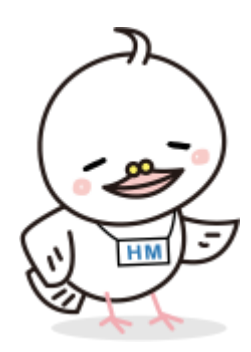

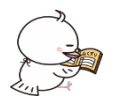

7健康情報の確認方法

| 1. 「ひろしま健康手帳」のホームページを開き、マイ手<br>帳→健康情報手帳→「健康情報サマリを閲覧」を押しま<br>す。                                                                                                    | 2. 「健康情報サマリを閲覧」の画面が開き、「あなたへの<br>お知らせ」が表示されます。                                                                                                    |
|----------------------------------------------------------------------------------------------------|----------------------------------------------------------------------------------------------------|
| Image: Strategy of the strategy of the strate | ● ARBUNDATU     文ズの大学生     正       ● Home     正 2000 七日     単 マイタ単     上単な様     ● マイカード街街       ● ARBUNDATU     ジズク・ド街街     ● マイカード街街     ● マイカード街街       ● ARBUNDATU     ● マイカード街街     ● マイカード街街       ● ARBUNDATU     ● マイカード街街     ● マイカード街街       ● ARBUNDATU     ● ロマイカード街街     ● マイカード街街       ● ARBUNDATU     ● ロマイカード街街     ● ロマイカード街街       ● ARBUNDATU     ● ロマイカード街街     ● ロマイカード街街       ● ARBUNDATU     ● ロマイカード街街     ● ロマイカード街街       ● ARBUNDATU     ● ロマイカード街街     ● ロマイカード街街       ● ARBUNDATU     ● ロマイカー     ● ロマイカー       ● ロマイカー     ● ロマイカー     ● ロマイカー       ● ロマイカー     ● ロマイカー     ● ロマイカー       ● ロマイカー     ● ロマイカー     ● ロマイカー       ● ロマイカー     ● ロマイカー     ● ロマイカー       ● ロマイカー     ● ロマイカー     ● ロマイカー       ● ロマイカー     ● ロマイカー     ● ロマイカー       ● ロマイカー     ● ロマイカー     ● ロマイカー       ● ロマイカー     ● ロマイカー     ● ロマイカー       ● ロマイカー     ● ロマイカー     ● ロマイカー |
| 3. 下に下がると現在の目標、予定などが表示されます。<br>3                                                                                                    |                                                                                                    |
| ФЕФРЯ-Е<br>0 FUCRE<br>8/71<br>РЕШКОНИА.                                                                                                    | н јароди или и и и рај за се јароди и и или и јароди и и или и јароди и или и или и јароди и или и или и или и<br>е им и е области и или или или или или или или или или                                                                                                    |
| 今回の方式一覧     〇日しくR2       8月7日(金)     8月8日(土)       8月8日(土)     8月9日(目)       8月9日(日)     8月9日(日)       8月9日(日)     8月9日(日)       8月9日(日)     8月9日(日)       8月9日(日)     8月9日(日)       8月9日(日)     8月9日(日)       8月9日(日)     8月9日(日)       8月9日(日)     8月9日(日)                                                                                                    |                                                                                                    |

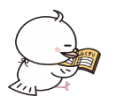

8ログアウトの方法

#### ※家族で端末を共有してデータの参照や入力をする場合などにログアウトします。

ひろしま健康手帳の右上にある「ログアウト」を押すとログアウトできます。 (画面を閉じてもログアウトされます)

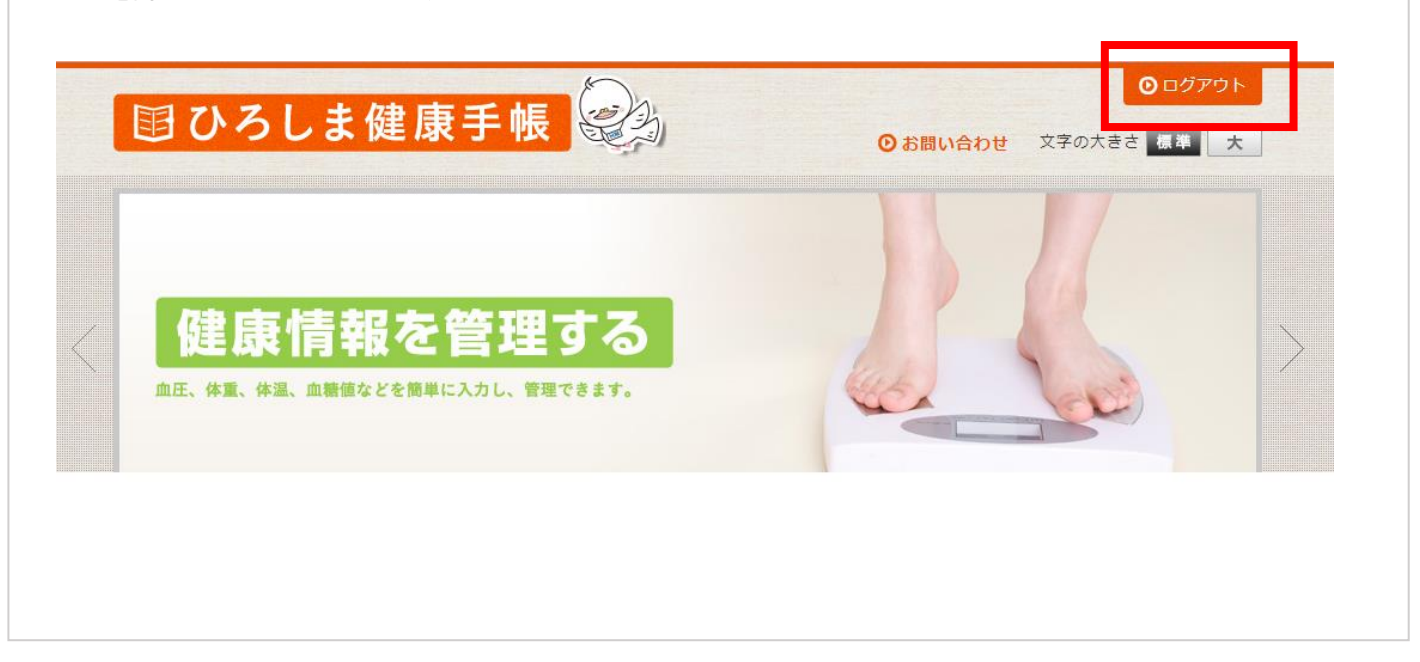

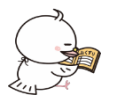

9簡単ログインの設定方法

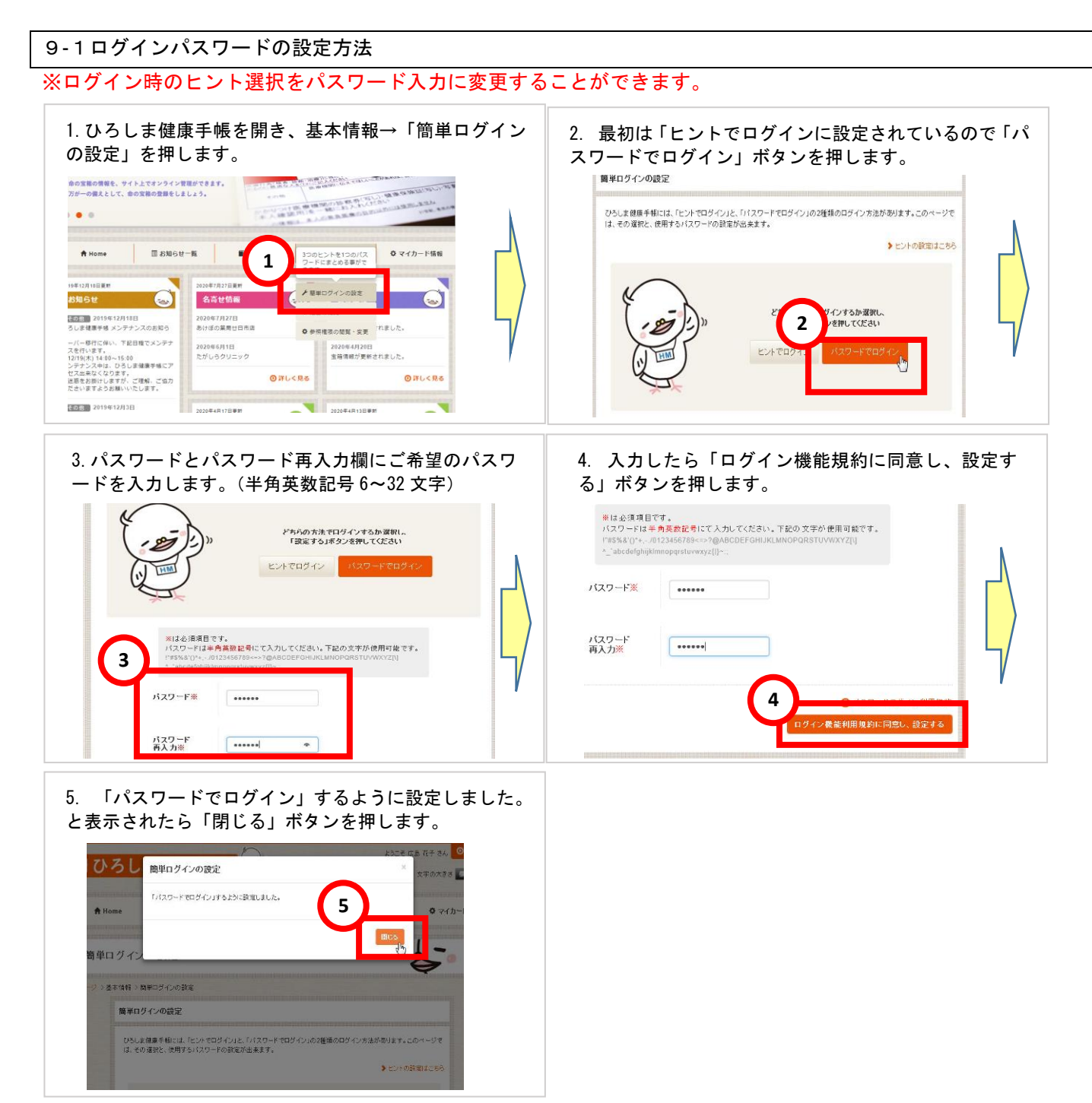

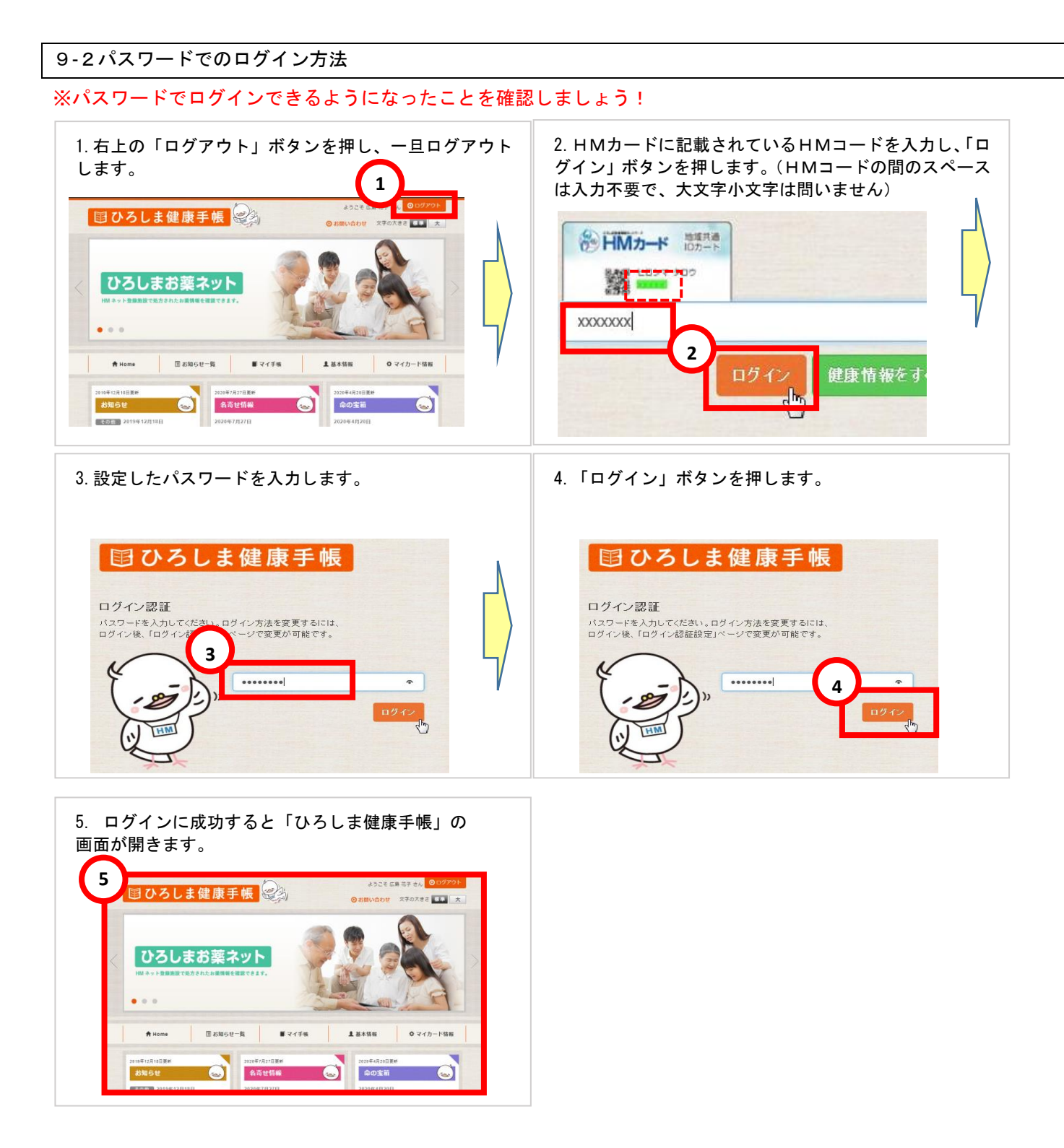

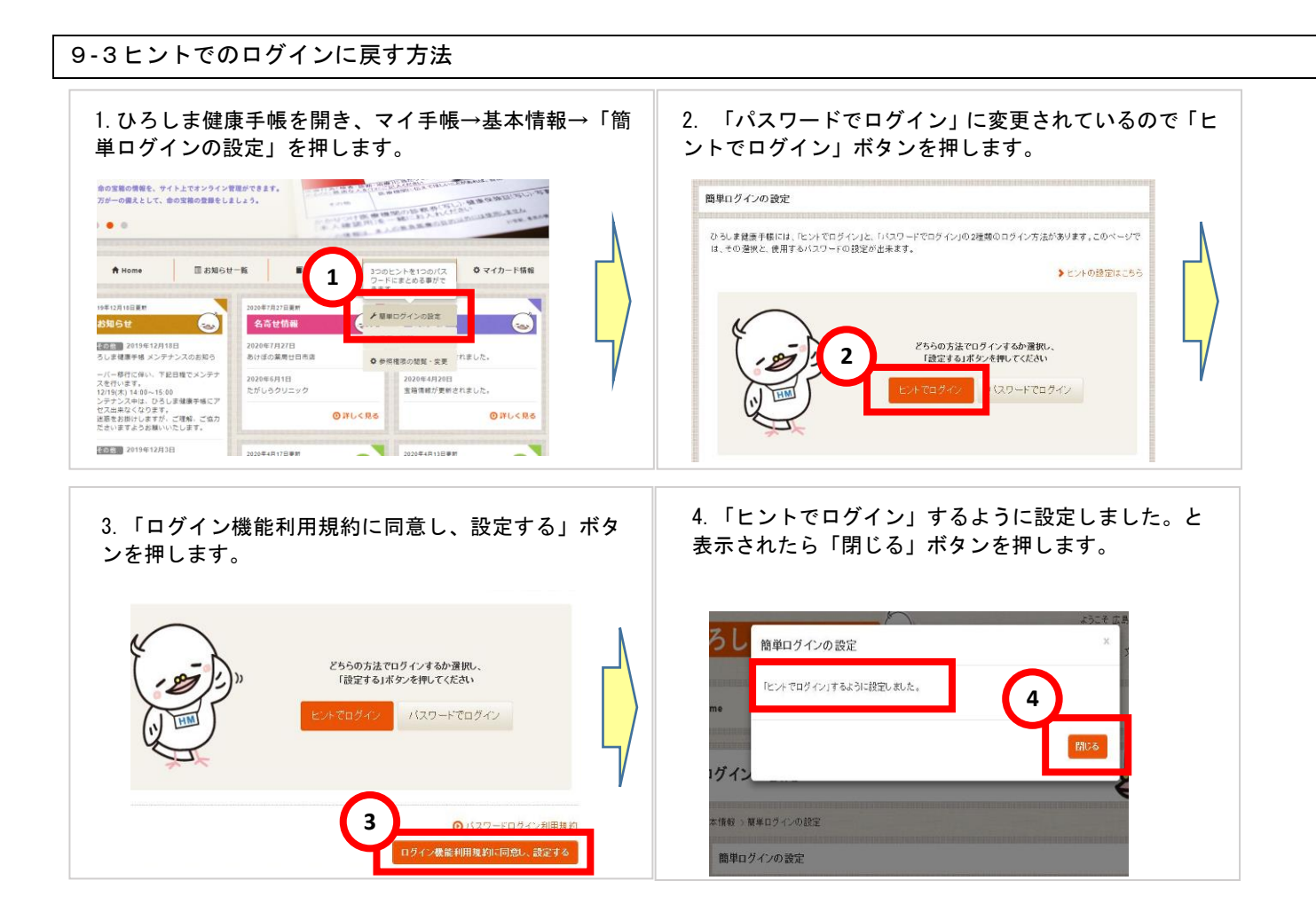

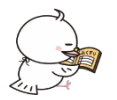

◆ よくあるお問い合わせ

HMネット参加施設が知りたい。

HMネットホームページ(http://www.hm-net.or.jp/sanka/hospital/index.php) で確認ができます。

HMカードを紛失してしまった。

カードを発行した医療機関で再発行していただくか、もしくは日Mネットホームページにある「HMカード再 発行申請書」の用紙をダウンロードして印刷し、記載の上HMネット事務局へ郵送してください。

ダウンロードページ → http://www.hm-net.or.jp/registered/index.php#inlink-docs

ログインできずロックされてしまった。

誤ったパスワードもしくはヒントを複数回入力すると、ロックされてしまいます。2 時間後に自動で解消され ますので、再入力してください。

設定したパスワード、またはヒントを忘れてしまった。

HMネット事務局へご連絡ください。その際、本人確認が必要となります。

名前や住所などの登録内容を変更したい。

住所やメールアドレスなどはひろしま健康手帳の基本情報から変更できます。ただし、名前、生年月日、性別 は変更できませんのでHMネットホームページにある「HMカード登録内容変更申請書」の用紙をダウンロード して印刷し、記載の上HMネット事務局へ郵送してください。

ダウンロードページ → http://www.hm-net.or.jp/registered/index.php#inlink-docs

お知らせメールの配信を止めたい。

メール配信が不要な場合はひろしま健康手帳の基本情報で登録したメールアドレスを削除してください。

HMネットを退会したい。

HMネットホームページにある「撤回書」の用紙をダウンロードして印刷し、記載の上HMネット事務局へ郵 送してください。

ダウンロードページ → http://www.hm-net.or.jp/registered/index.php#inlink-docs

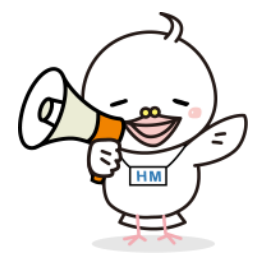

**〒732-0057** 

広島県医師会 Η M ネット事務局 (平日:9:00 ~ 17:45)

広島市東区二葉の里 3-2-3 電話:082-568-2117 HMネットホームページ:http://www.hm-net.or.jp/ お問い合わせフォーム:http://www.hm-net.or.jp/contact/index.php

17 / 17